## Como Personalizar La Pagina De Login Fácilmente En WordPress

Durante los años de actualizaciones de <u>WordPress</u>, el diseño de la **pantalla de Login** no ha cambiado y sigue siendo sencilla y limpia, que funciona en diferentes tamaños de pantalla. Sin embargo, el desarrollo de sitios web para determinados clientes, especialmente para las empresas, seria bastante profesional adaptar este diseño plano, en algo mas adecuado para el cliente.

Relajate, se puede hacer fácilmente. Lo estupendo de <u>WordPress</u>, es que cada parte de su Backend es personalizable, siempre y cuando sepamos usar la función adecuada. Anteriormente habiamos hablado sobre como <u>personalizar la</u> <u>ventana de acceso de WordPress</u>, pero en esta oportunidad te mostraremos una alternativa mas para lograrlo.

## ¿Que Se Necesita Para Modificar El Login De WordPress?

- Instalación de <u>WordPress</u> con el tema por defecto twentyfourteen.
- Tiempo y paciencia

### El Resultado

Como vemos, tenemos el login por defecto, lo que haremos es poner una imagen distintiva, y un poco de CSS por aquí y otro tanto por allá.

### Cambio del Logo

WordPress utiliza <u>CSS</u> para mostrar la imagen de fondo. Por lo general se inserta entre una etiqueta H1 y una etiqueta de ancla. Sin embargo, para este tutorial, vamos a utilizar el archivo **functions.php** dentro del tema twenty-fourteen de WordPress.

En primer lugar, coloque su logotipo preferido (png formato de archivo) dentro de la carpeta de imágenes en el directorio el tema twenty-fourteen (para este tutorial, se uso el logotipo personalizado-login-logo.png). Por favor, tome nota de que el logotipo debe tener una **dimensión máxima de 80 x 80px**; Sin embargo, también puede cambiar la dimensión dentro del archivo CSS personalizado.

×

A continuación, abra el archivo **functions.php** dentro del tema twenty-fourteen. Nosotros vamos a usar el bloque login\_enqueue\_scripts para insertar el CSS en la cabeza de nuestra página de inicio de sesión para cargar nuestro logotipo preferido. Inserte el código siguiente después de la última línea del archivo **functions.php** y luego ponga la ruta del logotipo.

[php]

function login\_logo() { ?>
<style type="text/css">
body.login div#login h1 a {
background-image:

url(<?php

```
get_stylesheet_directory_uri(); ?>/images/custom-login-
logo.png);
}
</style>
<?php }
add_action( 'login_enqueue_scripts', 'login_logo' )
[/php]
```

# Cambiando El Enlace Del Logo

Por defecto, el logotipo del enlace lleva al sitio de WordPress.org. También puede cambiar este enlace a su logotipo preferido y redireccionarlo a su propio sitio. Para ello, utilice el siguiente bloguqe y peguelo en el archivo functions.php justo después del bloque para el logotipo de inicio de sesión:

[php]

```
function login_logo_url() {
 return get_bloginfo( 'url' );
}
add_filter( 'login_headerurl', 'login_logo_url' );
```

[/php]

### Cambiando El Diseño De La Pantalla De Login

Para personalizar el estilo de la pantalla de inicio de sesión por defecto de WordPress, hay que añadir los estilos de la página de inicio de sesión. Para ello, tenemos que utilizar bloques propios de CSS para lograrlo. Esto anulará el estilo de la pantalla de inicio de sesión predeterminado. ×

En primer lugar, tenemos que crear una hoja de estilo dentro de nuestra carpeta de CSS del tema de WordPress (para este tutorial, se usa una hoja de estilo llamada custom-loginstyles.css) y luego añadir el siguiente bloque a **functions.php**.

[php]

```
function login_custom_stylesheet() { ?>
<link rel="stylesheet" id="custom_wp_admin_css" href="<?php
echo get_bloginfo( 'stylesheet_directory' ) . '/css/custom-
login-styles.css'; ?>" type="text/css" media="all" />
<?php }
add_action( 'login_enqueue_scripts', 'login_custom_stylesheet'
);</pre>
```

[/php]

A continuación, abra el archivo CSS que ha creado en la carpeta CSS del tema. En primer lugar, se modifica el color de fondo y el tipo de letra de la pantalla de inicio de sesión utilizando el siguiente código.

[css]

body.login {
background-color: #3d3d3d;

}

[/css]

Ahora que hemos cambiado el color de fondo y la fuente de nuestra pantalla de inicio de sesión, vamos a poner un bonito fondo de color gris en nuestro formulario de inicio de sesión.

[css]

```
.login form {
background: #f3f3f3;
}
[/css]
A continuación, personalizar el aspecto de las entradas del
formulario para el estado normal, enfogue:
[css]
             .input,.login input[type=text],.login form
.login
        form
input[type=checkbox] {
background: #fff;
border: 1px solid #b7b7b7;
padding: 5px;
}
.login form .input:hover,.login form .input:focus,.login
input[type=text]:hover,.login input[type=text]:focus,.login
          input[type=checkbox]:hover,.login
form
                                                         form
input[type=checkbox]:focus {
background: #fff;
outline: none:
}
[/css]
A continuación, cambie el color de fondo del botón de inicio
de sesión y darle un poco de padding en la parte izquierda y
derecha . También se establece el tamaño de fuente en 13px ,
haciendo que parezca un botón plano.
[css]
body.login div#login form#loginform p.submit input#wp-submit {
border-radius: 0;
background: #ffab00;
outline: none;
border: none;
```

```
padding: 0 25px;
text-align: center;
font-size: 13px;
}
[/css]
Por último, vamos a cambiar el texto del enlace (Olvidé mi
contraseña y Volver a inicio) para el evento normal y hover
del mouse.
[css]
body.login div#login p#nav {
margin: 20px auto;
text-align: center;
}
body.login div#login p#backtoblog {
margin: 0 auto;
text-align: center;
}
.login #nav a:hover,.login #backtoblog a:hover {
color: #ffab00;
}
[/css]
```

#### Finalmente

Eso es todo amigos! Con esto hemos dado un pequeño cambio de imagen a una parte fundamental de **WordPress**. Hay formas mucho mas fáciles, como instalar plugins, pero debemos recordar, que entre <u>menos plugins tengamos instalados</u>, nuestro sitio web en **WordPress** será mucho mas optimo.